## 香港留学指南:手把手教你香港大学网申流程!

| 产品名称 | 香港留学指南:手把手教你香港大学网申流程!                |
|------|--------------------------------------|
| 公司名称 | 腾博财务科技(深圳)有限公司                       |
| 价格   | .00/件                                |
| 规格参数 | 学历:本科以上<br>人才类型:优才专才高才<br>续签模式:3+3+2 |
| 公司地址 | 广东省深圳市龙岗区布吉镇布龙路东方半岛花园                |
| 联系电话 | 18938896948 18938896948              |

## 产品详情

9月是香港大学大量开放23Fall申请的时间。不管你是已经找了机构,还是准备diy申请,这时候了解网申 流程都是非常必要的。

今天小助手给大家准备了超详细的图文内容,手把手教你如何注册以及申请的所有板块。有需要的同学 和家长们记得收藏。

在看攻略之前建议大家先通过港大官网的Programme List 23/24了解一下你的目标专业的材料要求。

官网网址:

https://www.admissions.hku.hk/tpg/programme-list-2324

首先来选自己想申的专业:

https://admissions.hku.hk/tpg/programme-information

选好自己的转业后,一步步点apply,然后注册自己的网申账号:

有两个框的信息需要填写,一个是你的个人信息,下面是你使用网申系统的用户名和密码,填好之后点 击"Save&Continue"继续。

要注意你如果申两个及以上的港大专业,要用不同的用户名。

这一步按照自己的个人真实信息填写即可。需要注意的是,没有香港身份证的内地学生可以直接填写护 照号码或内地身份证号码,两者二选一即可。 在个人信息填写的下方还有一栏是: Previous Programme(s) of Study at the University指你之前在港大的学习 经历,包括暑期课程、访问学生等,如果有的话请如实填写,填好后点击"Save&Continue"继续。

以前在港大读过书的这里才要写:

这里要注意的是,应届生和非应届生填写的表格是不一样的,大家千万不要弄错啊!

非应届生填写Part I: Qualifications Obtained

主要是专业头衔要搞清楚,如BA是文学学士,BSc是理学学士。

其次,在Honours Classification那里,如果学校有分成绩等级就如实填写,没有就填写Not Applicable即可。而填写GPA时,如果学校是按照百分制可以在下方填上分数。

再次 "Means of Qualification "因为大家一般都需要写毕业论文,所以选 "both"就好。

如果有多个学位,可以填写part I的多个表格。

应届生填写Part II: Current Academic Studies

填写的事项与Part I 的几乎相同,多了一项就是要表明你目前处于本科的第几年(建筑等特殊专业填第5年),为了确保你拿到毕业证的时间不晚于该课程开学的时间。填好后点击"Save&Continue"继续。

这一步主要是填写你的职业资格证书,教师资格证、计算机考级证、专业英语考级证书及普通话等级证书等等,跟职业专业相关的资格证书都可以填上去。

其中关于Type of Membership指的是你获得的资格认证的类型,比如有"终身制",或者"年审制"等。 内地的资格认证如果没有资格类型就填"N/A",然后可以把资格认证的名称填在Abbreviation里即可。 填好字后,往下拉填写工作经历。

自己的实习和工作经历可以填这里,记得要翻译好自己的工作或实习单位的英文地址,自己的岗位,工 作内容,全职还是兼职,工作时间。按照时间顺序从最近的开始写,具体按照CV上的来写就好,填好后 点击"Save & Continue"继续。

这里填写自己的语言考试成绩,雅思选官方送分比较好。

推荐人信息

港大大部分专业要求填两个推荐人的信息,在这之前可以先跟推荐人沟通好,问清楚他的头衔、职位等 方面信息。

记住邮箱千万别填错了,因为港大有网推的。如果你等了很多天,老师没收到网推邮件,就要主动联系 港大,让老师把自己推荐信,发去港大指定的邮箱。 填好后点击"Save&Continue"继续。

填写自己的GPA情况,算术或加权哪个高就写哪个。然后下面那个粘贴自己写好的Personal

有全职工作经历的申请者这里可以填写,工资可以换算下多少港币写下。

填完后,可以认真review一遍自己的内容,查漏补缺一下,没问题就点Payment了。

申商学院的同学,下面截图的这个表格需要推荐人填写,让老师对你进行点评:

然后,在上传材料的系统,上传申请材料,同时雅思送分,推荐信从推荐人那里发给学校,要注意港大 对上传格式要求比较严苛。

收到自己申请号后,在系统填自己的申请号和生日进去。

然后就到了传材料的区域,不同专业的材料是有区别的,一定要仔细看官网的PDF,然后按官网的要求 合并压缩传材料。

这里要传的材料:CV(自己的英文简历), Academic Certificate(学位证毕业证成绩单在读证明等等), 工作证明,实习证明,雅思或托福成绩单, PS, GAMT或GRE考试成绩单等等。

上传成功后,就可以问下推荐人是否收到网推,完成网推;确认是否需要邮寄材料,在application list里面有一个supporting document文件里面会写是否需要邮寄,如果无法确定,可以打电话咨询港大对应 的学院(不需要说英文,中文沟通即可)